【ガトーよこはま オンラインショップ会員ページの表示方法】

1. オンラインショップページを表示する。(http://www.gateau-yokohama.co.jp/onlineshop/)

## 2.のインデックス中ごろにある(MENUの上)「ログイン」をクリックする

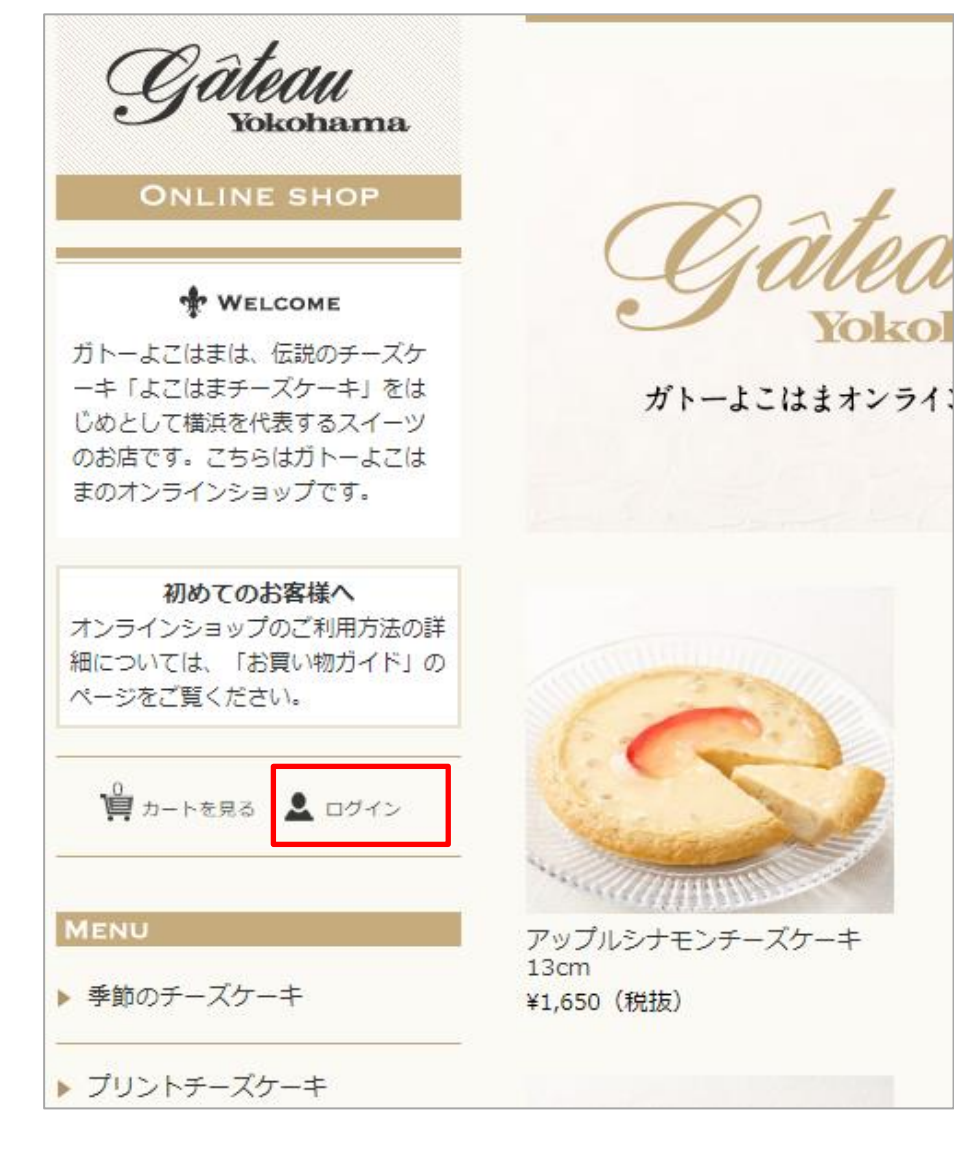

## 3.「会員ログイン」画面が表示されるので、メールアドレスとパスワードを入力する。

| 会員ログイン                                                   |
|----------------------------------------------------------|
| いつもご利用いただきありがとうございます。<br>お客様のご登録のメールアドレスとパスワードを入力してください。 |
| メールアドレス                                                  |
| バスワード                                                    |
| <ul> <li>ログイン情報を記憶</li> <li>ログイン</li> </ul>              |
| パスワードをお忘れですか?<br>新規ご入会はこちら                               |

## 4.会員情報、購入履歴が表示されます。

| ÷                           | 会員番号 (488)(489) |      |      | 入会日 | -     | E CONTRACTOR |     |
|-----------------------------|-----------------|------|------|-----|-------|--------------|-----|
|                             | お名前 🥌 👘         | 様    |      |     |       |              |     |
| x-117                       | アドレス            |      |      |     |       |              |     |
|                             |                 |      |      |     |       |              |     |
|                             |                 |      |      |     |       |              |     |
| 入履歴                         | 購入日             | 購入金額 | 特別割引 | 送料  | 代引き   | 手数料          | 消费税 |
| 入履歴<br>注文番号<br>01462        | 縣入日             | 購入金額 | 特別割引 | 送料  | स्हाह | 手数料          | 消费税 |
| 入履歴<br>注文番号<br>D1462<br>No. | 募入日             | 購入金額 | 特別割引 | 送料  | 代引き   | 手数料<br>数量    | 消費税 |